#### Configuración búsqueda de canales TELEVISIÓN GENÉRICO

### cableworld

fibra

# Sintoniza tu televisor

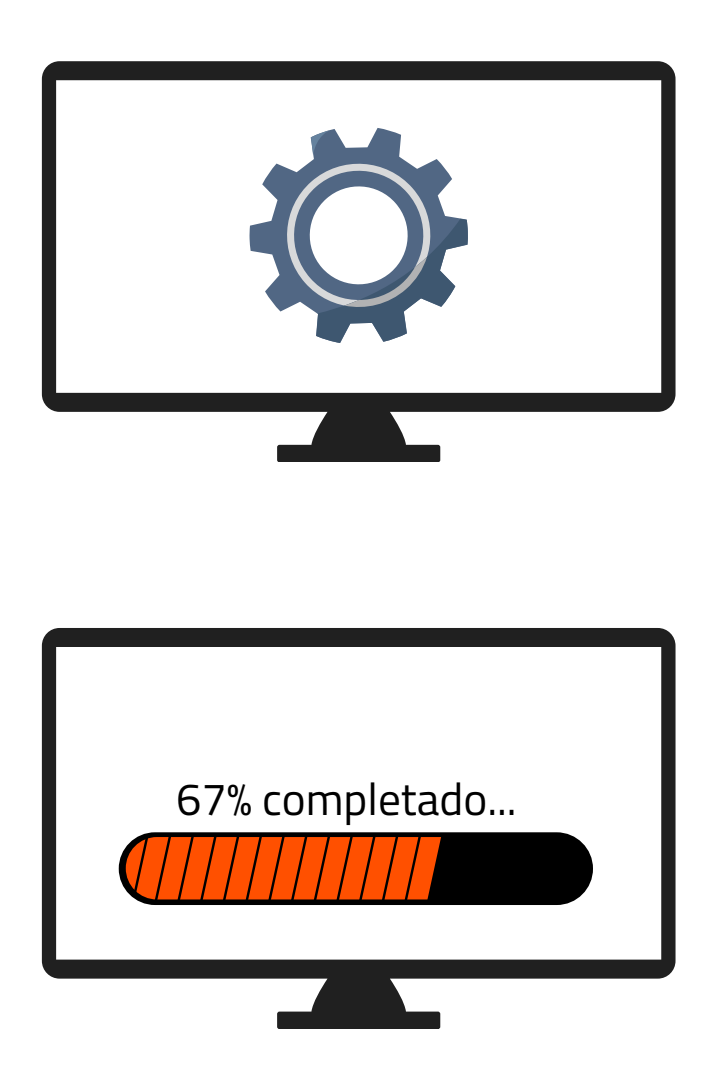

**1.** Accede a los ajustes de tu televisor y pulsa sintonización automática de canales

**2.** Dependiendo de tu ubicación selecciona:

- "Cable" (Novelda, Monforte, Crevillent, Elda, Petrer).
- "Antena/aéreo/terrestre" (Aspe, Agost, Elche, Monóvar, Sax, Murcia).

**3.** Espera a que finalice la búsqueda de todos los canales.

## Ya puede disfrutar de todos los canales de **cableworld**

fibra

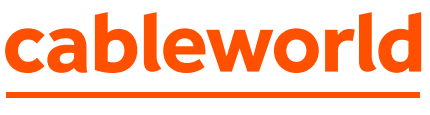

fibra

### Configuración búsqueda de canales TELEVISIÓN LG

"Búsqueda por **Antena/aéreo/terrestre**" (Aspe, Agost, Elche, Monóvar, Sax y Murcia).

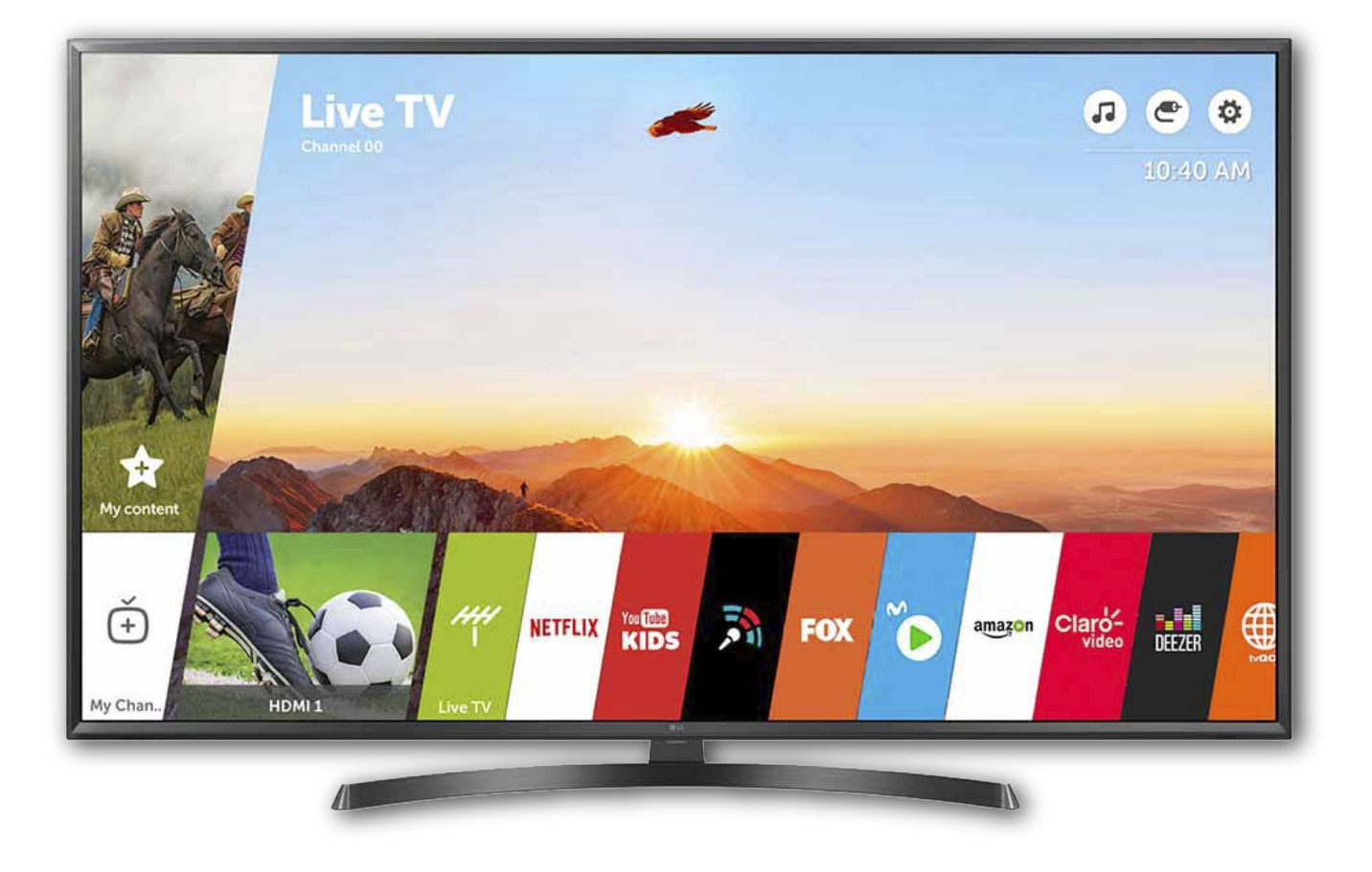

**1.** Entrar en el menú pulsando la tecla v bajamos hasta el apartado de "Canales", una vez dentro seleccionamos "Sintonización auto."

| CAN                 | ALES            |                                             |
|---------------------|-----------------|---------------------------------------------|
| Sintonizad          | ión auto        | Sintonización auto                          |
| Sintonizad          | ión manual      | Escanear y guardar los canales disponibles. |
| Administr           | ador de canales | I CONTRACTOR                                |
| Modo Prog<br>Antena | ].              |                                             |
| HbbTV               |                 |                                             |
|                     | on Cl           |                                             |
|                     |                 |                                             |
|                     | ~               |                                             |

2. Seleccionamos una o varias fuentes a sintonizar (Antena, Cable o Satélite) y pulsamos "Siguiente" (En este ejemplo vamos a ver la opción de Antena (TDT))

| eccione la fuente de el | ntrada para sir             | itonizar cana     | les.                                                        |                                                                                |
|-------------------------|-----------------------------|-------------------|-------------------------------------------------------------|--------------------------------------------------------------------------------|
|                         |                             |                   |                                                             |                                                                                |
| Antena                  |                             |                   |                                                             |                                                                                |
| Cable                   |                             |                   |                                                             |                                                                                |
| Satélite                |                             |                   |                                                             |                                                                                |
|                         |                             |                   |                                                             |                                                                                |
|                         |                             |                   |                                                             |                                                                                |
|                         |                             |                   | SIGUIENTE                                                   |                                                                                |
|                         | Antena<br>Cable<br>Satélite | Cable<br>Satélite | <ul> <li>Antena</li> <li>Cable</li> <li>Satélite</li> </ul> | <ul> <li>Antena</li> <li>Cable</li> <li>Satélite</li> <li>SIGUIENTE</li> </ul> |

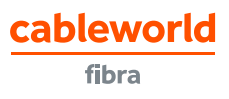

**3.** Marcamos "Búsq. solo digital" para sintonizar sólo canales digitales (TDT) y aceptamos seleccionando "Inicio".

| SINTONIZACIÓN AUTO |                                        |
|--------------------|----------------------------------------|
|                    | Seleccione la opción de sintonización. |
|                    | <ul> <li>Búsq. Solo Digital</li> </ul> |
|                    |                                        |
| D ATRÁS            | INICIO                                 |

**4.** Comenzará la búsqueda de canales, esperamos a que la barra esté al 100%.

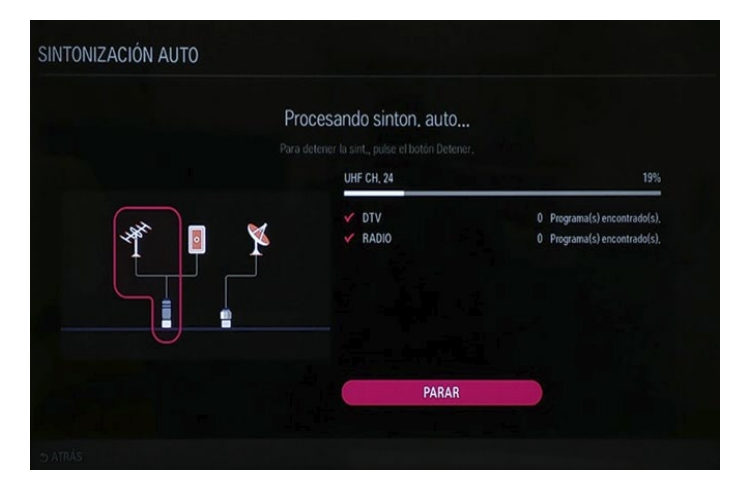

**5.** Una vez finalizada la búsqueda aceptamos presionando "OK" y con eso tendremos la TV sintonizada.

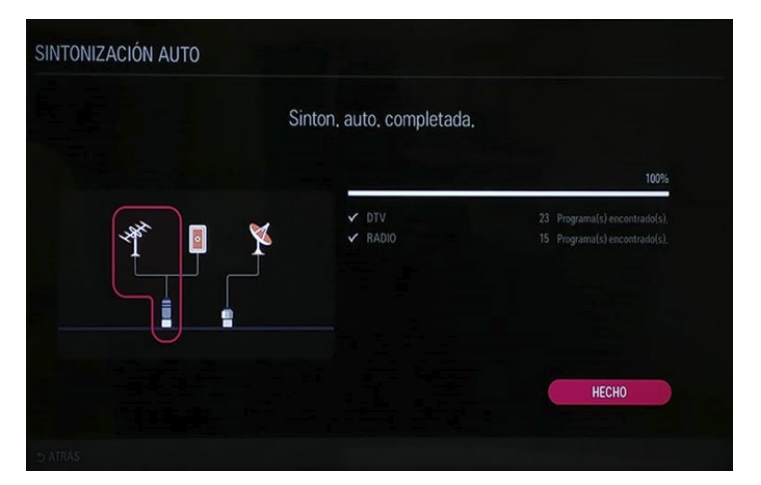

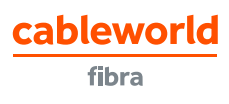